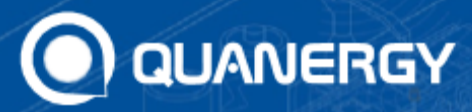

# Q - TRACK Server Windows Installation Quick Start Card

Before starting the install package make sure you do not have QTrack Server running already as system service. See Qortex Server as Windows Service at the end of this document.

## **Current Unsigned Build Additional Security Steps**

If and when you see the following UI dialog:

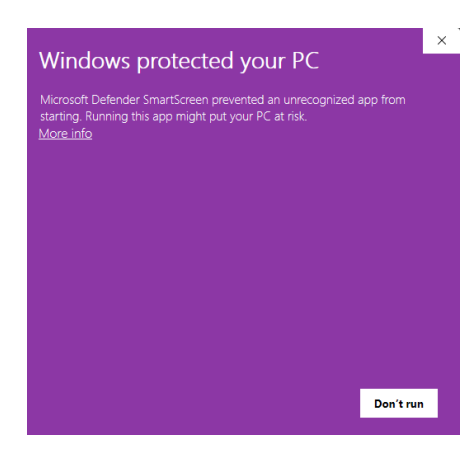

Click on More Info and then Run anyway

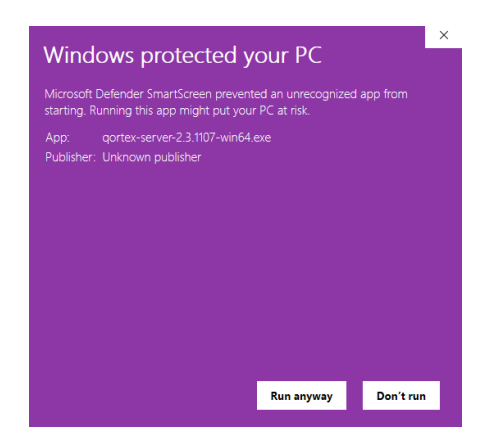

## **Pages for Actual Installation**

| User Account Control                   |                                  | × |
|----------------------------------------|----------------------------------|---|
| Do you want to al<br>changes to your c | llow this app to make<br>device? |   |
| Windows Sec                            | curity                           |   |
| Verified publisher: Qu                 | anergy Solutions                 |   |
| Show more details                      |                                  |   |
| Yes                                    | No                               | ן |

This dialog is to elevate the installer execution to Admin level. The verified publisher label we will see when the installer is signed. You meant to click **Yes**.

|  | Welcome to qortex-server Setup                                                                                                    |
|--|----------------------------------------------------------------------------------------------------|
|  | Setup will guide you through the installation of<br>qortex-server.                                                                                                    |
|  | It is recommended that you close all other applications<br>before starting Setup. This will make it possible to update<br>relevant system files without having to reboot your<br>computer. |
|  | Click Next to continue.                                                                                                    |
|  |                                                                                                    |
|  |                                                                                                    |

Welcome page with either Next or Cancel to choose. Read the note.

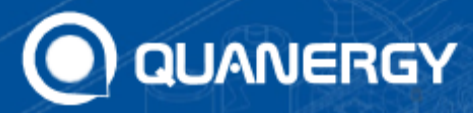

# Q - TRACK Server Windows Installation Quick Start Card

| server. |
|---------|
| server. |
|         |
|         |
| _       |
|         |
|         |
|         |
|         |
|         |
|         |
|         |
|         |
|         |
|         |
| the     |
| the     |
| the     |
|         |

License Agreement page to finally allow the installation by choosing "I Agree".

|                                                                                                    | Choose Inst         | all Location         |                  |          |            |  |
|----------------------------------------------------------------------------------------------------|---------------------|----------------------|------------------|----------|------------|--|
| NUM                                                                                                    | Choose the          | folder in which to i | stall cortex-    | server   |            |  |
|                                                                                                    | choose the          |                      | orden gor text . | Jerren   |            |  |
| Setup will install gortex-s                                                                                                    | erver in the follow | wing folder. To ins  | all in a differe | ent fold | ler, click |  |
| Browse and select anoth                                                                                                    | er folder. Click Ne | ext to continue.     |                  |          |            |  |
|                                                                                                    |                     |                      |                  |          |            |  |
|                                                                                                    |                     |                      |                  |          |            |  |
|                                                                                                    |                     |                      |                  |          |            |  |
|                                                                                                    |                     |                      |                  |          |            |  |
| Destination Folder                                                                                                    |                     |                      |                  |          |            |  |
| Destination Folder<br>C:\Program Files\Qo                                                                                      | tex-Server          |                      |                  | Brow     | /se        |  |
| Destination Folder<br>C:\Program Files\Qo                                                                                      | tex-Server          |                      |                  | Brow     | /se        |  |
| Destination Folder<br>C: \Program Files\Qo<br>Space required: 255.6 M                                                          | tex-Server          |                      |                  | Brow     | /se        |  |
| Destination Folder<br>C: \Program Files \Qo<br>Space required: 255.6 M<br>Space available: 741.5 G                             | tex-Server          |                      |                  | Brow     | /se        |  |
| Destination Folder<br>C:\Program Files\Qo<br>Space required: 255.6 M<br>Space available: 741.5 G<br>soft: Install System v3.05 | tex-Server          |                      |                  | Brow     | /se        |  |

**Choose Install Location page.** Do not change the destination folder unless you have a reason.

|                                                                                                    |                      | n menu roluei                  |                  |             |
|----------------------------------------------------------------------------------------------------|----------------------|--------------------------------|------------------|-------------|
|                                                                                                    | Choose a St          | art Menu folder for th         | ne qortex-server | shortcuts.  |
|                                                                                                    | lates to subtability | and the second state           |                  |             |
| ect the Start Menu fo<br>an also enter a name to                                                                                                | o create a new fol   | would like to create t<br>der. | ne program's sno | rtcuts. You |
|                                                                                                    |                      |                                |                  |             |
| qortex-server                                                                                                    |                      |                                |                  |             |
| Accessibility                                                                                                    |                      |                                |                  |             |
| ccessories                                                                                                    |                      |                                |                  | 1           |
|                                                                                                    |                      |                                |                  |             |
| dministrative Tools                                                                                                    |                      |                                |                  |             |
| Administrative Tools<br>CentraStage                                                                                                    |                      |                                |                  | 1           |
| Administrative Tools<br>CentraStage<br>Make                                                                                                    |                      |                                |                  | 1           |
| Administrative Tools<br>CentraStage<br>Make<br>Cygwin                                                                                           |                      |                                |                  | 1           |
| Administrative Tools<br>SentraStage<br>2Make<br>Sygwin<br>Sell<br>ar Manager 3 (x86)                                                            |                      |                                |                  | I           |
| Administrative Tools<br>JentraStage<br>2Make<br>Cygwin<br>Dell<br>ar Manager 3 (x86)<br>Sit                                                     |                      |                                |                  |             |
| Administrative Tools<br>CentraStage<br>DMake<br>Cygwin<br>Dell<br>ar Manager 3 (x86)<br>Sit<br>Google Workspace Migr                            | ation                |                                |                  |             |
| Idministrative Tools<br>CentraStage<br>Make<br>-<br>Ygwin<br>Dell<br>ar Manager 3 (x86)<br>äit<br>3oogle Workspace Migr<br>5oogle Workspace Sym | ation                |                                |                  |             |

**Choose Start Menu Folder.** You may name your own folder for Windows Start Menu. Also you may reject **Create Shortcuts** (do not bother about the icon)

|                                                         | Choose Components<br>Choose which features of        | f qortex-server you want to install.       |
|---------------------------------------------------------|------------------------------------------------------|--------------------------------------------|
| heck the components yo<br>nstall. Click Install to star | u want to install and uncheck<br>t the installation. | the components you don't want to           |
| elect components to inst                                | alt 🗔                                                | Description                                |
| elect components to inst                                | all: 🗹 bundle                                        | Position your mouse<br>over a component to |
|                                                         |                                                      | see its description.                       |
|                                                         |                                                      |                                            |
| pace required: 255.6 MB                                 | i                                                    |                                            |
|                                                         |                                                      |                                            |

Never mind this. Some time we will do something about this no-op page.

| qortex-server Setup           | Installation Complete<br>Setup was completed successfully. | _      |     |     |
|-------------------------------|------------------------------------------------------------|--------|-----|-----|
| Completed                     |                                                            |        |     |     |
| Show details                  |                                                            |        |     |     |
|                               |                                                            |        |     |     |
| Nullsoft Install System v3.09 | < Back                                                     | Finish | Can | cel |

#### See the progress.

| ortex-server Setup | – 🗆 X                                              |
|--------------------|----------------------------------------------------|
|                    | Completing qortex-server Setup                     |
|                    | qortex-server has been installed on your computer. |
|                    | Click Finish to dose Setup.                        |
|                    |                                                    |
|                    |                                                    |
|                    |                                                    |
|                    |                                                    |
|                    |                                                    |
|                    |                                                    |
|                    | < Back Einish Cancel                               |

Done!

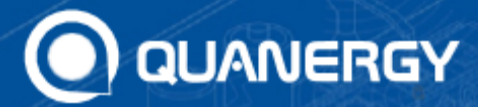

**Q - TRACK Server Windows Installation** 

## **Quick Start Card**

### **Allowing TCP Ports**

Qortex Server uses a set of TCP ports. Please make sure these ports are not taken on the target system:

8080 HTTP ALTERNATIVE 17163 QTRACK\_COUNTER\_LINE\_OBJECT\_LIST 17171 QORTEX1\_OBJECT\_LIST 17172 QORTEX1\_ZONE\_LIST 17161 QTRACK\_OBJECT\_LIST 17168 SENSOR\_HEALTH\_STATE 17178 QORTEX1\_STATE 17175 CONFIGURATION\_CLIENT\_DATA 17176 MONITOR\_CLIENT\_DATA

This is how to list the programs that use ports in the Windows system. Use console and type in:

netstat -a -b

You need to make sure none of the above ports used before you start QTrack Server. Usually local system administrator supposed to know what ports allocated for what application and how to (dis)allow them.

## **Qortex Server as Windows Service**

In order to start or stop the service use **Services** control center dialog from Windows Menu:

| Services         |                                        |                                 |                                                |         |              | - 0           |
|------------------|----------------------------------------|---------------------------------|------------------------------------------------|---------|--------------|---------------|
| File Action View | Help                                   |                                 |                                                |         |              |               |
| - 🔿 🖂 🖾 🛛        | 8 🔒 🛛 📷 🕨 🗰 H 🕪 👘                      |                                 |                                                |         |              |               |
| Services (Local) | Services (Local)                       |                                 |                                                |         |              |               |
|                  | Quanergy Q-Track Server Service        | Name                            | Description                                    | Status  | Startup Type | Log On As     |
|                  |                                        | Qualcomm Atheros WLAN Driv      |                                                | Running | Automatic    | Local System  |
|                  | Start the service                      | Quality Windows Audio Video E   | Quality Windows Audio Video Experience (q      |         | Manual       | Local Service |
|                  |                                        | 🖏 Quanergy Bonjour Service      | Enables hardware devices and software servic   | Running | Automatic    | Local System  |
|                  | Description:                           | Quanergy Q-Track Server Service | This service is used for Quanergy's Q-Track pe |         | Automatic    | Local System  |
|                  | This service is used for Quanergy's Q- | Radio Management Service        | Radio Management and Airplane Mode Service     | Running | Manual       | Local Service |
|                  | Track perception software.             | Realtek Audio Universal Service | Realtek Audio Universal Service                | Running | Automatic    | Local System  |
|                  |                                        | Recommended Troubleshootin      | Enables automatic mitigation for known prob    |         | Manual       | Local System  |